# رادصإلا، CUCM ل ددحملا صيخرتلا زجح نيكمت 12.5

# تايوتحملا

<u>قمدق ملاا</u> <u>قمدق ملاا</u> <u>قمدت مال تابل طتملاا</u> <u>تابل طتملا</u> <u>قمدخ تسمل اتانوكملا</u> <u>مول مي قت عضو</u> <u>عارجالا</u> <u>عارجالا</u> <u>محصلاا نم قق حتلا</u> <u>محالص او عاطخالاا فاشك تسا</u>

ةمدقملا

ل ددحملا صيخرتلا زجح دنټسملا اذه فصي Cisco Unified Communications Manager (CUCM)، الدمال ادم الحمال ا

## ةيساسألا تابلطتملا

#### تابلطتملا

:ةيلاتلا عيضاوملاب ةفرعم كيدل نوكت نأب Cisco يصوت

• CUCM، رادصإلا 12.5

عم ةلاح حتف ءاجرلا، ،كباسحل ددحملا صيخرتلا زجح رايخ نيكمت ىلع لوصحلل :**قظحالم** صيخرتلا قيرف.

#### ةمدختسملا تانوكملا

Cisco Call Manager نم 12.5 رادصإلا ىلإ دنتسملا اذه يف ةدراولا تامولعملا دنتست

ةصاخ ةيلمعم ةئيب يف ةدوجوملا ةزهجألاا نم دنتسملا اذه يف ةدراولا تامولعملا عاشنإ مت. تناك اذإ .(يضارتفا) حوسمم نيوكتب دنتسملا اذه يف ةمدختسُملا ةزهجألا عيمج تأدب رمأ يأل لمتحملا ريثأتلل كمهف نم دكأتف ،ليغشتلا ديق كتكبش.

# ةيساسأ تامولعم

رفوي وهو .نامألا ةيلاع تاكبشلا يف اهمادختسا متي ةزيم نع ةرابع صاخلا صيخرتلا زجح نود (ةدحوملا تالاصتالا ريدم - جتنملا ليثم) زاهج ىلع جمانرب صيخرت رشنل كل ةقيرط مادختسالا تامولعمب لاصتالا.

ريدم جتنم لباقم اهظفحو تاحلطصملا ىل قدنتسملا وأ قمئادلا صيخارتلا ديدحت كنكمي ىتح قبولطم قمظتنملا جتنملا قنمازم نوكت ال ،ليوختلا زمر لدابت دعب .قدحوملا تالاصتالا نم قيكذلا جماربلا ريدم" يف قروظحم قزوجحملا صيخارتلا لظت .زجحلا يف تارييغت ءارجا متي Cisco مل ام "مي من اي ما اي ما اي الم الم الم الم

ةيموسرلا مدختسملا ةهجاو رايخ دجوي الو ،(CLI) رماوألا رطس ةهجاو لالخ نم ةزيملا هذه رفوتت (GUI) ايلاح رفوتم.

#### جتنملا ليثم مييقت عضو

يتلا مييقتلا قرتف نمض Unified Communications Manager ليغشت متي ،تيبثتلا دعب قفاضإب قدحوملا تالاصتالا ريدم حمسي ال ،مييقتلا قرتف قياهن يف .اموي 90 غلبت رمقلا وأ Cisco نم ةيكذلا جماربلا ريدم عم هليجست متي يتح قديدج قزهجأ وأ ددج نيمدختسم نم قيكذلا جماربلا ريدمل يعانصلا

جتنملا ليجست لبق مييقتلا ةرتف عقت :**ةظحالم**.

## ءارجإلا

ةددحملا صيخرتلا زجح ةزيم نيكمتل ءارجإلا وه اذه:

لجسم ريغ ةلاح يف وهو تنرتنإلاب لصتم ريغ زاهجلا .1 ةوطخلا.

زجح بلط زمر ىلع لوصحلاو ةزيملا نيكمتل (CLI) رماوألا رطس ةمجاو مدختساً .2 ةوطخلا صيخرتلا.

admin:license smart reservation enable License reservation mode is enabled successfully. admin:license smart reservation request P:UCM,S:cc920,U:e53fc968-0253-4d61-a355-ba908a6cc920 --> UDI

.زجحلا زمر لخدأو (Cisco نم ةباحسلا ةمدخ) CSSM ىلإ لوخدلا ليجستب مق .3 ةوطخلا

| Cisco Software Central > Smart Software Licensing<br>Smart Software Licensing |                       |                     | English [ Char      | nge] 💄 Hello, Abhineet | Kumar 💼 BU Production Test 🔻 |
|-------------------------------------------------------------------------------|-----------------------|---------------------|---------------------|------------------------|------------------------------|
| Alerts   Inventory   Convert to Smart Licensing                               | Reports   Preferences | Satellites Activity |                     |                        | Questions About Licensing?   |
| Virtual Account: TAC-CollabTesting General Licenses Product Instances         | Event Log             |                     |                     |                        | 2 Major Hide Alerts          |
| Available Actions - Manage Licer                                              | ise Tags              | e Reservation       | Show License Transa | ctions Search by Licen | By Name   By Tag             |
|                                                                               |                       |                     |                     |                        | Advanced Search 🗸            |
| License                                                                       | Billing               | Purchased           | In Use Bal          | ance Alerts            | Actions                      |
| Emergency Responder User License (12.x)                                       | Prepaid               | 6                   | 3                   | + 3                    | Actions 👻                    |
| UC Manager Basic License (12.x)                                               | Prepaid               | 15                  | 14                  | + 1                    | Actions 👻                    |

| Smart License Reserva                                                                                                    | tion                                                                                                    |                                                                                           |                    | ×           |
|----------------------------------------------------------------------------------------------------|----------------------------------------------------------------------------------------------------|-------------------------------------------------------------------------------------------|--------------------|-------------|
| STEP                                                                                                    | STEP 2                                                                                                    | STEP 3                                                                                    | STEP 4             |             |
| Enter Request Code                                                                                                    | Select Licenses                                                                                                    | Review and confirm                                                                        | Authorization Code |             |
| You can reserve licenses for pro<br>You will begin by generating a F<br>To learn how to generate this co<br>Once you have generated the c<br>1) Enter the Reservation Re<br>2) Select the licenses to be f<br>3) Generate a Reservation Au<br>4) Enter the Reservation Au | oduct instances that cannot connec<br>Reservation Request Code from the<br>yde, see the configuration guide for<br>ode:<br>quest Code below<br>reserved<br>Authorization Code<br>thorization Code on the product ins | t to the Internet for security reason<br>product instance.<br>the product being licensed. | s.                 |             |
|                                                                                                    |                                                                                                    |                                                                                           |                    |             |
|                                                                                                    |                                                                                                    | Brow                                                                                      | Upload             |             |
| To learn how to enter this code                                                                                                    | , see the configuration guide for the                                                                                                    | e product being licensed                                                                  |                    |             |
|                                                                                                    |                                                                                                    |                                                                                           |                    | Cancel Next |

زاهجلا اذهب ظافتحالاا ديرتو ،اهؤارش بجي يتلا صيخارتلا ددح .4 ةوطخلا.

حومسملا ددعلاو قاقحتسالا ماقرأب ةمئاق ىلع يوتحي ليوخت دوك ءاشنا متي .5 ةوطخلا جتنملا ليثم ىلع اهمادختساب.

.هتيبثتل CLI مدختساو جتنملا ليثم ىلإ اذه ليوختلا زمر ةداعإب مق .6 ةوطخلا

| STEP 🕇 🗸                                                                                                    | step $2 \checkmark$                                                                                                    | STEP 3 🗸                                                                                                    | STEP 4                                       |                                                                                                    |
|----------------------------------------------------------------------------------------------------|----------------------------------------------------------------------------------------------------|----------------------------------------------------------------------------------------------------|----------------------------------------------|----------------------------------------------------------------------------------------------------|
| Enter Request Code                                                                                                    | Select Licenses                                                                                                    | Review and confirm                                                                                                    | Authorization Code                           |                                                                                                    |
| Enter this code into the Sm                                                                                                    | nart Licensing settings for the product,                                                                                                    | to enable the licensed features.                                                                                                    |                                              |                                                                                                    |
| oduct Instance Details                                                                                                    | 5                                                                                                    |                                                                                                    |                                              |                                                                                                    |
| Product Type:                                                                                                    | UCL                                                                                                    |                                                                                                    |                                              |                                                                                                    |
| IDI PID:                                                                                                    | UCM                                                                                                    |                                                                                                    |                                              |                                                                                                    |
| IDI Serial Number:                                                                                                    | cc920                                                                                                    |                                                                                                    |                                              |                                                                                                    |
| JUID:                                                                                                    | e53fc968-0253-4d61-a3                                                                                                    | 355-ba908a6cc920                                                                                                    |                                              |                                                                                                    |
| authorization Code:                                                                                                    |                                                                                                    |                                                                                                    |                                              |                                                                                                    |
| specificPLR> <authorizationco<br>entitlement&gt;<tag>regid.2017-0<br/>licenseType&gt;PERPETUALsubscriptionID&gt;<startdate></startdate><endda< td=""><td>de&gt;<flag>A</flag><version>C12.com.cisco.UCM_CUWL,12.0_cc59<br/>enseType&gt;<displayname>UC Manag<br/>D&gt;<entitlement><tag>r<br/>te&gt;</tag></entitlement><entitlement><tag>r<br/>te&gt;</tag></entitlement><entitlement><tag>r</tag></entitlement></displayname></version></td><td>on&gt;<piid>6ca07f56-145c-4ace-bdc2-4<br/>375a-1cd8-4b36-8366-6f4d2abba965<br/>ger CUWL License (12.X)egid.2016-07.com.cisco.UCM_Enhand<br/>TUAL<displayname>L</displayname></piid></td><td>0417fd49d47<timestamp>1552<br/></timestamp></td></endda<></tag><count>5</count>startDate&gt;<!--<br-->ne&gt;<tagdescription>UC Manager CU<br/>cedPlus,12.0_d8372792-588c-4caa-b<br/>JC Manager Enhanced Plus License (</tagdescription></authorizationco<br> | de> <flag>A</flag> <version>C12.com.cisco.UCM_CUWL,12.0_cc59<br/>enseType&gt;<displayname>UC Manag<br/>D&gt;<entitlement><tag>r<br/>te&gt;</tag></entitlement><entitlement><tag>r<br/>te&gt;</tag></entitlement><entitlement><tag>r</tag></entitlement></displayname></version> | on> <piid>6ca07f56-145c-4ace-bdc2-4<br/>375a-1cd8-4b36-8366-6f4d2abba965<br/>ger CUWL License (12.X)egid.2016-07.com.cisco.UCM_Enhand<br/>TUAL<displayname>L</displayname></piid> | 0417fd49d47 <timestamp>1552<br/></timestamp> | 292522579 <entitlements><br/>startDate&gt;<enddate></enddate><br/>//L License (12.X)<br/>279-8587e5ce2f82<count>5</count><br/>12.x)<tagdescription>UC Manages<br/>which (20.05f2)</tagdescription></entitlements> |

Download as File Copy to Clipboard

حاجنب ليوختلا زمر تيبثت مت.

كب صاخلا جتنملا ليثمل صيخارتلا نم ديزم ىلع لوصحلا ىل قجاحب تنك اذا .7 ةوطخلا، دوك ىلع لوصحلاو زوجحملا صيخرتلا ثيدحتل CSSM ةباوب نم كلذب مايقلا كنكميف ديدج ليوخت.

حاجنب ليوختلا دوك تيبثت دعب جتنملا ىلع ديكأتلا زمر ءاشنا متي. زجحلا ثيدحت لامكإل لخدأو CSSM ىلإ ديكأتلا دوك خسنا.

| General    | Licenses        | Product Instances | Event Log    |                    |                         |                                       |
|------------|-----------------|-------------------|--------------|--------------------|-------------------------|---------------------------------------|
|            |                 |                   |              |                    |                         |                                       |
| <b>₽</b>   |                 |                   |              |                    | Search by Name, Product | Турв О                                |
| Name       |                 |                   | Product Type | Last Contact       | Al                      | erts Actions                          |
| ccm12pub   |                 |                   | UCL          | 2018-Dec-23 23:19: | 23                      | Actions -                             |
| cer        |                 |                   | UCL          | 2019-Mar-10 12:30: | 28                      | Actions -                             |
| cucm125pul | b.cisco.com     |                   | UCL          | 2019-Feb-04 18:39: | 34                      | Actions -                             |
| cucm125pul | b.cisco.com     |                   | UCL          | 2019-Jan-27 09:14: | 45                      | Actions -                             |
| cucm12mp   |                 |                   | UCL          | 2019-Mar-09 15:53: | 50                      | Actions 🗸                             |
| divyacucm1 | 2               |                   | UCL          | 2019-Mar-11 07:29: | 26                      | Actions -                             |
| prerna1try |                 |                   | UCL          | 2018-Dec-25 00:24  | 48                      | Actions -                             |
| UDI_PID:UC | CM; UDI_SN:707a | 0;                | UCL          | 2019-Mar-09 15:22: | 43                      | Actions -                             |
| UDI_PID:UC | CM; UDI_SN:cc92 | 0;                | UCL          | 2019-Mar-11 08:22: | 02 (Reserved Licenses)  | Actions -                             |
|            |                 |                   |              |                    |                         | Transfer                              |
|            |                 |                   |              |                    |                         | Update Reserved Licenses              |
|            |                 |                   |              |                    |                         | Remove                                |
|            |                 |                   |              |                    |                         | Rehost Licenses from a Failed Product |

license smart reservation install "

...

|                                                                                                    | ation                                                                                                    |                                                                                                    |            |                          |                                                                                                    |   |
|----------------------------------------------------------------------------------------------------|----------------------------------------------------------------------------------------------------|----------------------------------------------------------------------------------------------------|------------|--------------------------|----------------------------------------------------------------------------------------------------|---|
| STEP 1 🗸                                                                                                    | STEP 2 🗸                                                                                                    | STEP 3                                                                                                    |            |                          |                                                                                                    |   |
| Select Licenses                                                                                                    | Review and confirm                                                                                                    | Authorization Code                                                                                                    |            |                          |                                                                                                    |   |
| The Reservation Authoriza                                                                                                    | tion Code below has been generated                                                                                                    | for this product instance. Several ste                                                                                                    | ps remain: |                          |                                                                                                    |   |
| <ol> <li>This code must be enter</li> <li>When the code has been</li> <li>To release licenses in transmission</li> </ol>                                                                                                    | ed into the Product Instance's Smart L<br>) entered, a Reservation Confirmation<br>insition, enter confirmation code gener                                                                                                    | icensing settings to complete the res<br>Code will be generated.<br>rated by device into CSSM.                                                                                                    | ervation.  |                          |                                                                                                    |   |
| <pre><specificplr><authorizationco<br><entitlement><tag>regid.2017.0<br/>Aug.31 UTC<licensi<br><subscriptionid><startdate></startdate><enddate><enddate><br/>Enhanced License/ucJ3KNyKVGDGumUvN08uG</enddate></enddate></subscriptionid></licensi<br></tag></entitlement></authorizationco<br></specificplr></pre> | de> <flag>A</flag> <version>C2.com.cisco.UCM_CUWL,12.0_cc503<br/>iType&gt;TERM<displayh<br>D=<entitlement><tag>re<br/>te&gt;<ticomsetype>PERPE<br/>ion&gt;<subscriptionid>yi9JAiBcB60+c2GxA52FUfIAtZdVhH</subscriptionid></ticomsetype></tag></entitlement></displayh<br></version> | in> <piid>619115e5-319e-41ff-abba-b<br/>375a-1cd8-4b36-8366-6f4d2abba965<br/>Name-UC Manager CUWL License (<br/>egid 2016-07.com.cisco. UCM_Enhan<br/>TUAL<displayname><br/><td>220ea4b2e1</td></displayname></piid> <tin<br><count>112.X)ut.6d0d1c1486UC Manager EnhanceduorizationCode&gt;<signature><ud>P.UCM,S.edb1<th>vestamp&gt;159540533619<br/></th><th>0-entitlements&gt;<br/>t UTC<enddate>2020-<br/>per CUWL License<br/>49a<count>1</count><br/>ame&gt;<tagdescription>UC Manager<br/>+273bp<br/>7-9e6f-bbc68a3edb16</tagdescription></enddate></th><td>Í</td></ud></signature></count></tin<br> | 220ea4b2e1 | vestamp>159540533619<br> | 0-entitlements><br>t UTC <enddate>2020-<br/>per CUWL License<br/>49a<count>1</count><br/>ame&gt;<tagdescription>UC Manager<br/>+273bp<br/>7-9e6f-bbc68a3edb16</tagdescription></enddate> | Í |
| To be a been to and a this or do a                                                                                                    | ae the configuration guide for the prod                                                                                                    | luct being licensed                                                                                                    |            |                          |                                                                                                    |   |
| to learn now to enter this code, s                                                                                                    |                                                                                                    |                                                                                                    |            |                          |                                                                                                    |   |
| to team now to enter this code, s                                                                                                    |                                                                                                    |                                                                                                    |            |                          |                                                                                                    |   |
| to ream now to enter this code, s                                                                                                    |                                                                                                    |                                                                                                    |            |                          |                                                                                                    |   |

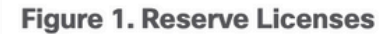

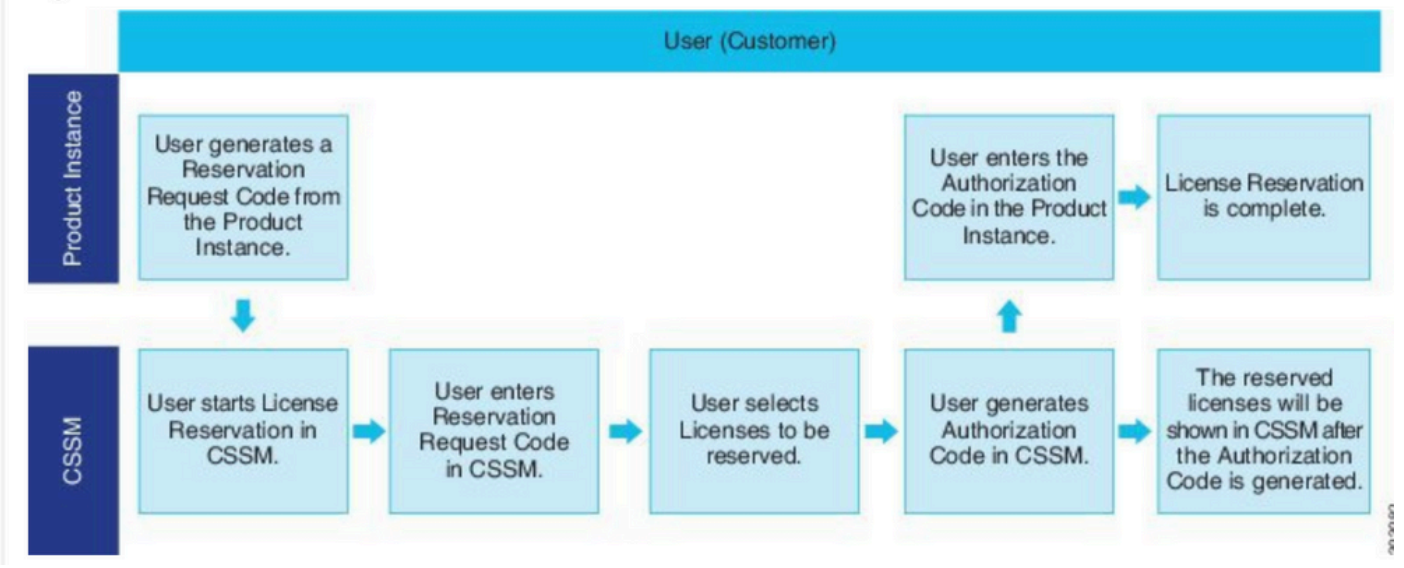

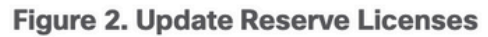

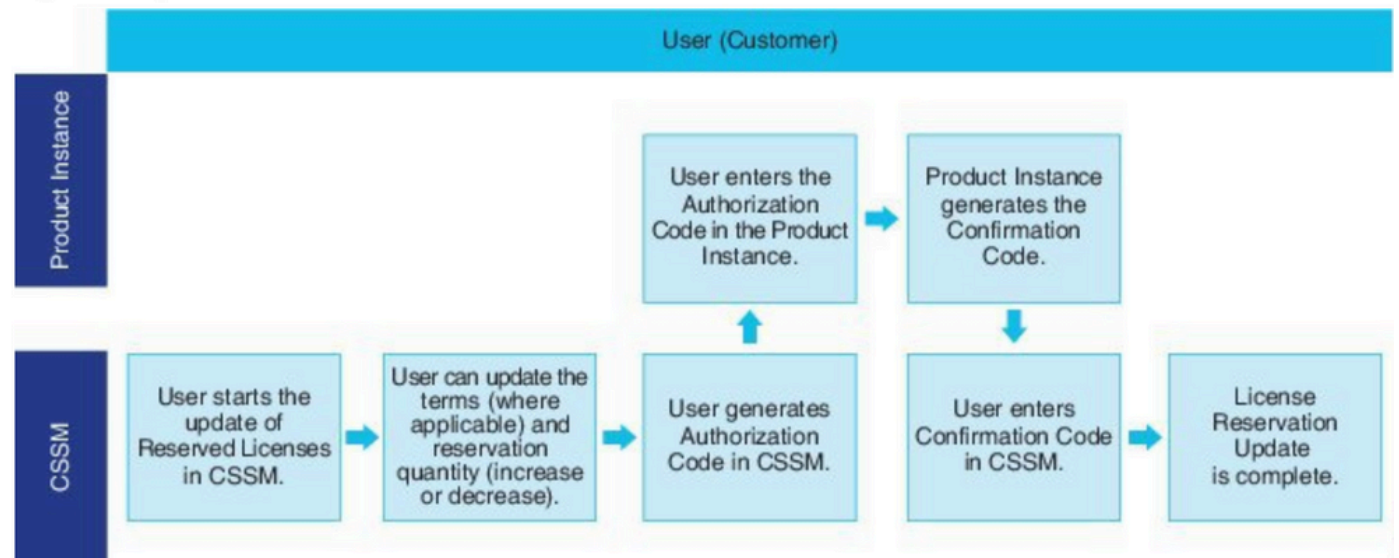

# ةحصلا نم ققحتلا

نيكمت عم CUCM ل (GUI) ةيموسرلا مدختسملا ةمجاو ىلع عالطالا كنكمي ،ةروصلا هذه يف "يكذلا صيخرتلا زجح".

| System - Call Routing - Media Resources - Advanced Fea                                                                                                    | tures - Device - Application - User Manageme        | nt 👻 Bulk Administration 👻 Help 👻                                                                                                    |                                                         |
|----------------------------------------------------------------------------------------------------|-----------------------------------------------------|----------------------------------------------------------------------------------------------------|---------------------------------------------------------|
| License Management                                                                                                    |                                                     |                                                                                                    |                                                         |
| - Smart Software Licensing                                                                                                    |                                                     |                                                                                                    |                                                         |
| Registration Status<br>License Authorization Status<br>Export-Controlled Functionality                                                                                                 |                                                     | Registered - Specific License Reservation (Monday, March 11, 2019 1:55:22     Authorized - Reserved (Monday, March 11, 2019 1:55:22 PM IST)     Allowed | 2 PM IST)                                               |
| Licensing Mode                                                                                                    |                                                     | Enterprise                                                                                                    |                                                         |
| - License Usage Report                                                                                                    |                                                     |                                                                                                    |                                                         |
| Below is a summary of current license usage on the syst     View All License Type Descriptions And Device Classifications     Update Usage Details     Usage Details     Usage Details | tem. Current usage details for each type are availa | ble by pressing "Update Usage Details". Note that collecting these data is a reso                                                                       | ource intensive process and may take several minutes to |
| License Requirements by Type                                                                                                    |                                                     |                                                                                                    |                                                         |
| License Type                                                                                                    | Current Usage                                       | Status                                                                                                    |                                                         |
| CUWL                                                                                                    | 0                                                   | Mo Licenses in Use                                                                                                    | Users( 0 )   Unassigned Devices( 0 )                    |
| Enhanced Plus                                                                                                    | 0                                                   | Vo Licenses in Use                                                                                                    | Users( 0 )                                              |
| Enhanced                                                                                                    | 5                                                   | Authorized-Reserved                                                                                                    | Users( 0 )   Unassigned Devices( 5 )                    |
| Basic                                                                                                    | 1                                                   | Authorized-Reserved                                                                                                    | Users( 0 )   Unassigned Devices( 1 )                    |
| Essential                                                                                                    | 0                                                   | No Licenses in Use                                                                                                    | Users( 0 )   Unassigned Devices( 0 )                    |
| TelePresence Room                                                                                                    | 0                                                   | No Licenses in Use                                                                                                    | Users( 0 )   Unassigned Devices( 0 )                    |
|                                                                                                    |                                                     |                                                                                                    |                                                         |
| Users and Unassigned devices                                                                                                    |                                                     |                                                                                                    |                                                         |
| Users                                                                                                    | 0                                                   | View Usage Report                                                                                                    |                                                         |
| Unassigned Devices                                                                                                    | 6                                                   | View Usage Report                                                                                                    |                                                         |
|                                                                                                    |                                                     |                                                                                                    |                                                         |

زجح" ةزيم دوجو ةلااح يف جتنملاا ليثم ليجست ءاغلاإ لمعي نأ نكمي ال :**قظحالم** ادانتسا ،انه ةجردملا رماوألا مادختساب صيخرتلاا عاجرا امئاد كنكمي ."يكذلا صيخرتلا تاهويرانيسلا يلإ.

### جتنملا ليثم وأ صيخارتلا ةلازإ

ةلازإل ناتقيرط دجوت ،(Unified Communications Manager) جتنم ليثم ىلع صيخارتلا زجح دنع اذه جتنملا ليثمل ةزوجحملا صيخارتلا عيمج رادصإو يكذلا باسحلا نم جتنملا (Unified Communications Manager).

صيخرتلاا زجح ضيوفت عاجرا كنكمي:(ةلوەسلاب مستت ةلازا) ليغشتلا ديق جتنملا ليثم لاخدا مث (ليوختلا زمر ليزي يذلا) جتنملا ليثم ىلع زجحلا عاجرا زمر ءاشنا قيرط نع ددحملا نم ةيكذلا جماربلا ريدم يف زجحلا عاجراٍ زمر Cisco.

يذلاا ،TAC ب لااصتالا بجي:(ةيواحل/VM فالتإ ببسب وأ Failure/RMA ب لااصتالا بجي:(ةيواحل/VM فالتإ ببسب وأ TAC، يذل يكذلا هباسح نم جتنملا ليثم ةلازإ هنكمي.

Figure 3. Remove a Product Instance - Unified Communications Manager

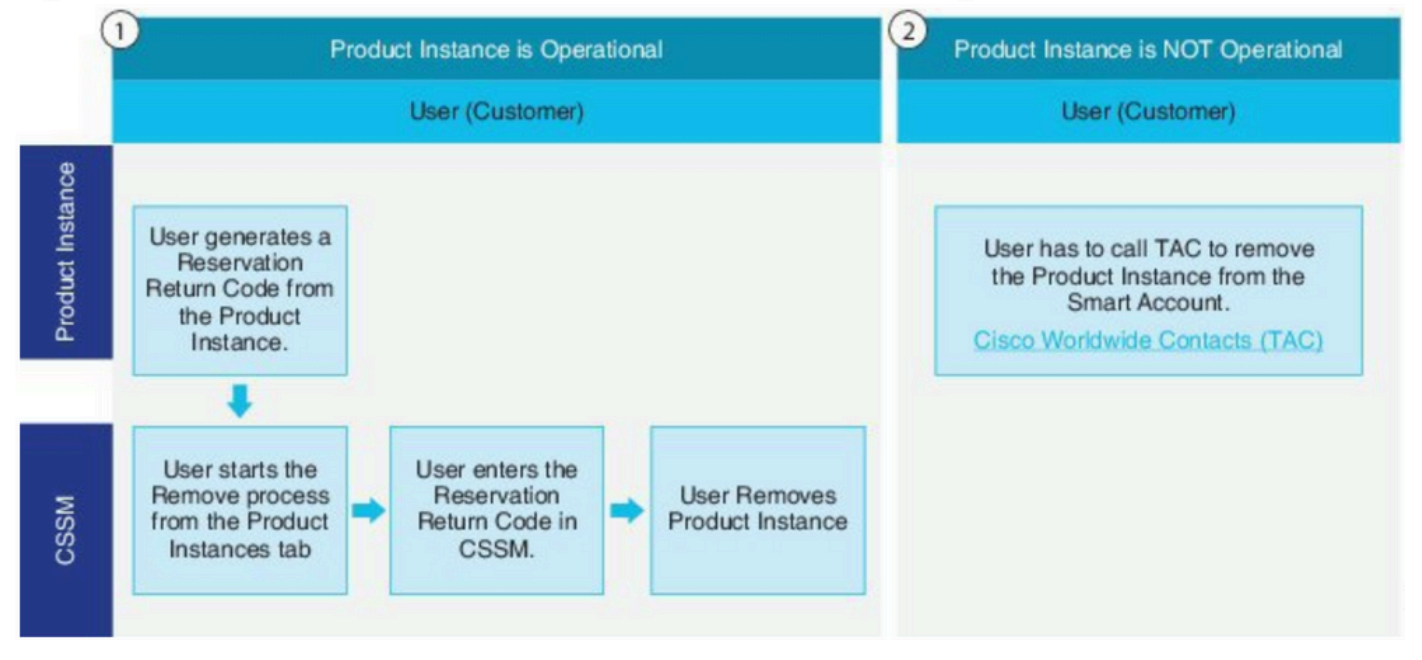

admin:License Smart Reservation Return

عاجرال "Cisco نم ةيكذلا جماربلا ريدم" يف هلاخدا بجي عاجرا زمر ءاشنال ءارجإلاا اذه مدختساً نم جتنملا ليثم ةلازاو ،يرهاظلا باسحلا عمجت ىلإ صيخارتلا

- ا دمألا ذيفنتب مق ،Cisco Unified CM ورادإ مكحت ةدحو نم المادية منه المادية المناط
- . جتنملا ليثم ةلازاو CSSM ىلإ زجحلا عاجرا دوك خسنا •

| Cisco Software Central > Smart Software Licensin<br>Smart Software Licensing | 10                             |                        |                                | BU Production Test<br>Feedback Support Hel |
|------------------------------------------------------------------------------|--------------------------------|------------------------|--------------------------------|--------------------------------------------|
| Alerts   Inventory   Convert to Smart Licensing                              | Reports Preferences On-Prem Ac | counts Activity        |                                |                                            |
| Virtual Account: UCM-Test -                                                  |                                |                        | 0                              | Major (7) Minor Hide Alerts                |
| General Licenses Product Instar                                              | Event Log                      |                        |                                |                                            |
| D                                                                            |                                |                        | Search by Name, Product Type   | ٩                                          |
| Namo                                                                         | Product Type                   | Last Contact           | Alerts                         | Actions                                    |
| UDI_PID.UCM; UDI_SN edb16;                                                   | UCL                            | 2020-Jul-22 08:11:     | 19 (Reserved Licenses)         | Actions -                                  |
|                                                                              |                                |                        | Transfer<br>Update R<br>Remove | eserved Licenses                           |
| Contacts   Eeedback                                                          | Halo Site Mao I Ter            | ms & Coorditions   Dri | Rehost Li                      | censes from a Failed Product               |

| To remove a Product Instance that<br>to other Product Instances, enter in<br>you cannot generate a Reservation | has reserved licenses and make those licenses once<br>the Reservation Return Code generated by the Prod<br>Return Code, contact Cisco Support | again available<br>luct Instance. If |
|----------------------------------------------------------------------------------------------------|----------------------------------------------------------------------------------------------------|--------------------------------------|
| * Reservation Return Code:                                                                                     | Enter the Reservation Return Code                                                                                                    |                                      |
|                                                                                                    | Remove Product Instance                                                                                                    | Cancel                               |

COCCL

<authorization-code> يڬذلا زجحلا ليوخت-ةداعإ صيخرت

زمر لاخدا بجي .دعب هتيبثت متي مل يذلا ليوختلا دوكل عاجرا دوك ءاشناك ءارجإلاا اذه مدختساً قيرهاظلا تاباسحلا عمجت ىلإ صيخارتلا عاجرال "Cisco نم ةيكذلا جماربلا ريدم" يف عاجرالا نم جتنملا ليثم ةلازاو

- ب صاخلا <authorization-code> رمألا ذيفنتب مق Cisco Unified CM، مرادإ مكحت ةدحو نم صيخرتلل يكذلا زجحلا"
- .جتنملا ليثم ةلازاو CSSM ىلإ زجحلا عاجرا دوك خسنا •

## اهحالصإو ءاطخألا فاشكتسا

: تالجسلا هذه عيمجت كمزلي ،ةلكشم يأ دوجو ةلاح يف

- نم اءزج يڬذلا ليمعلا تالجس دعت SLM.log (activelog/cm/trace/slm/log4j/slm.log)
- يف لزنملاب لاصتالا تالجس ةباتك مت: activelog/cm/trace/slm/log4j/gch.logactivelog/cm/trace/slm/log4j/tp.log

## ةلص تاذ تامولعم

- <u>الاحصإلا Cisco Unified Communications Manager، ارادصإلا 12.5(1)SU2 رادص ال</u>
- <u>Cisco Systems تادنتسملاو ينقتلا معدلا</u>

ةمجرتاا مذه لوح

تمجرت Cisco تايان تايانق تال نم قعومجم مادختساب دنتسمل اذه Cisco تمجرت ملاعل العامي عيمج يف نيم دختسمل لمعد يوتحم ميدقت لقيرشبل و امك ققيقد نوكت نل قيل قمجرت لضفاً نأ قظعالم يجرُي .قصاخل امهتغلب Cisco ياخت .فرتحم مجرتم اممدقي يتل القيفارت عال قمجرت اعم ل احل اوه يل إ أم اد عوجرل اب يصوُتو تامجرت الاذة ققد نع اهتي لوئسم Systems الما يا إ أم الا عنه يل الان الانتيام الال الانتيال الانت الما